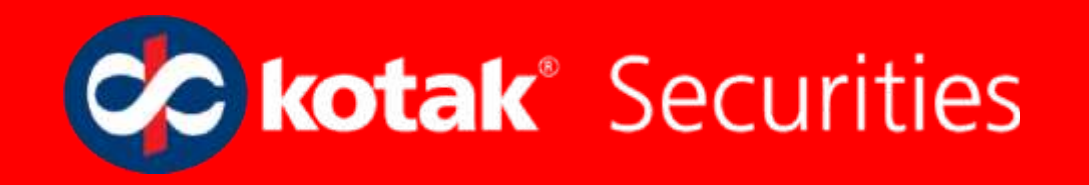

## GTC How to Place Order

| 🐼 kotak® Securiti     | es             |                         |                    | 13-11-2014 14       |
|-----------------------|----------------|-------------------------|--------------------|---------------------|
| Watchlist Place Order | Reports Funds  | My Investments My Accou | int Research Tools | Customer Service    |
| Equity                | Derivatives    | Mutual Fund             | Primary Market     | Smart Products      |
| Stocks                | Index F&O      | Purchase                | IPO                | AutoInvest          |
| Sell From Existing    | Stock F&O      | Redeem/Switch           | Bonds&NCDs         | Register Faulty SIP |
| Basket Order          | Currency F&O   | SIP                     |                    |                     |
| GTC Order             | Global Indices | Transfer to Online      |                    |                     |
| Auto Invest           | Basket Order   |                         |                    | Go to Place         |
| Cr on SIP             |                |                         |                    |                     |
| Bor                   |                |                         |                    | orders. Click on    |
| OF                    |                |                         |                    | GTC order under     |
|                       |                |                         |                    |                     |
|                       |                |                         |                    | Equity Segment      |

| kotak <sup>®</sup> | Securities |         |       |                |            |                       |       | L 13-11-2        | D14 16:14 PM          | *              |
|--------------------|------------|---------|-------|----------------|------------|-----------------------|-------|------------------|-----------------------|----------------|
| atchlist Pla       | ice Order  | Reports | Funds | My Investments | My Account | Research              | Tools | Customer Service |                       |                |
| Order              | Status     |         |       |                |            |                       |       |                  |                       | 1.             |
| Stock Name         | Bu         | y/Sell  | Quar  | itity F        | Price      | Disclosed<br>Quantity |       | Close Date       | Action                |                |
| ind Company C      | Code Mar   | iuv 🔟   |       |                |            |                       |       |                  |                       |                |
| otal the           | equired    |         |       |                |            |                       |       |                  | Click on F<br>Company | ind<br>/ code. |
| ace Order          | Reset      | ancel   |       |                |            |                       |       |                  |                       |                |

| or kotak <sup>®</sup> Securities                          |                                                |                                                                 |              | Logout<br>13-11-2014 16:14 PM                 | 80                                         |
|-----------------------------------------------------------|------------------------------------------------|-----------------------------------------------------------------|--------------|-----------------------------------------------|--------------------------------------------|
| Watchlist Place Order Reports F                           | unds My Investments My Ac                      | count Research                                                  | Tools Custon | ner Service                                   |                                            |
| Order Status                                              | Kotak Securities Trading: Sele                 | ct a scrip - Google Chrome<br>ties                              |              |                                               |                                            |
| Find Company Code Margin Required   Total Margin required | Stock Name / BSE Scrip Code<br>Market Exchange | sail<br>Exchange<br>Exchange<br>BSE<br>NSE-Others<br>BSE-Others |              | Type init<br>In stock<br>field and<br>exchang | tial latters<br>Name<br>d select<br>e from |
| Place Order Reset Cancel                                  | <b>▲</b>                                       |                                                                 |              | "Market<br>" dropdo                           | Exchange<br>own.                           |

| kotak® Securities     |                    |                                                            |                                 |                    |          | Ω,            | Logou<br>3-11-2014 16:14 P | t<br>M           | 8                 |
|-----------------------|--------------------|------------------------------------------------------------|---------------------------------|--------------------|----------|---------------|----------------------------|------------------|-------------------|
| Watchlist Place Order | Reports Funds      | My Investments                                             | My Account                      | Research           | Tools    | Customer Serv | vice                       |                  |                   |
| Order Status          |                    | Kotak Securities Trading:                                  | Select a stock to tr<br>urities | ade - Google Chroi | me       |               | - • ×                      |                  |                   |
| Stock Name But        | y/Sell Ma<br>Buv I | rket Type :EQ - NSE<br>GAIL:NSE:EQ](4717)<br>D RESET CANCE |                                 |                    |          |               | Sele                       | ect cor          | mpany             |
| Total Margin required | ċ                  | on the radio button to s                                   | select scrip                    |                    |          |               | nam<br>ADE                 | ne and<br>) butt | d click on<br>on. |
| Place Order Reset C   | Cancel             | s://uat.kotaksecurities.co                                 | m/itrade/user/gtc               | .exe?action=search | n_stock# |               |                            |                  |                   |

| <b>kotak</b> <sup>®</sup> Securi | ties            |                    |              |                | <u>_</u> 17-11-2 | 014 14:36 PM      |
|----------------------------------|-----------------|--------------------|--------------|----------------|------------------|-------------------|
| chlist Place Orde                | er Reports F    | unds My Investment | s My Account | Research Tools | Customer Service |                   |
| Order Status                     | 8               |                    |              |                |                  |                   |
| Stock Name                       | Buy/Sell        | Quantity           | Price        | Disclosed      | Close Date       | Action            |
| GAIL:NSE:EQ (471                 | Buy 🔳           | 1                  | 487.00       | Quantity       |                  |                   |
| ind Company Code                 | Margin Required |                    |              |                |                  | Select order type |
|                                  |                 |                    |              |                |                  | quantity and      |
| ace Order Reset                  | Cancel          |                    |              |                |                  | price.            |

| or kotak <sup>®</sup> Securities |             |                |            |                       |       |         | 1            | <u>n</u> 1 | 7-11-3       | 2014 14 | Logout<br>4:39 PM |
|----------------------------------|-------------|----------------|------------|-----------------------|-------|---------|--------------|------------|--------------|---------|-------------------|
| Watchlist Place Order Re         | ports Funds | My Investments | My Account | Research              | Tools | Cus     | tome         | r Sen      | vice         |         |                   |
| Order Status                     |             |                |            |                       |       |         |              |            |              |         |                   |
| Stock Name Buy/Se                | ll Quar     | itity          | Price      | Disclosed<br>Quantity |       | Clo     | se Da        | te         |              |         | Action            |
| GAILINSEIEQ (471 BUV             | 1           |                | 487.00     |                       |       |         |              |            |              | Π       | More GTC Order    |
| Find Company Code Margin R       | equired     |                |            |                       | Sel   | ect Dat | e<br>nk      | 0          |              |         |                   |
| Total Margin required            |             |                |            |                       |       | « « No  | vembe<br>T W | 7 2014     | >>><br>F S   |         |                   |
|                                  | Click or    | n calend       | aricon     |                       |       |         |              |            | 1            |         |                   |
|                                  |             |                |            |                       | 2     | 10      | 4 5          | 6<br>13 1  | 7 8<br>14 15 |         |                   |
| Place Order Reset C              | and sel     | ect Clos       | e Date.    |                       | 1     | 6 17    | 18 19        | 20 2       | 21 22        |         |                   |
|                                  | Please      | note tha       | at Close   |                       | 2     | 3 24 3  | 25 26        | 27 2       | 28 29        |         |                   |
|                                  | data is     | the date       | e till whi | ich                   |       | [c      | ose] [       | clear]     |              |         |                   |
|                                  | your or     | der will       | remain     |                       | _     | -       | -            | -          | -            | -       |                   |
|                                  | active i    | n syster       | n.         |                       |       |         |              |            |              |         |                   |

| or kotak <sup>®</sup> Securities |                 |                         |                       | Q 17-11            | Logout<br>-2014 14:42 PM            | *                        |
|----------------------------------|-----------------|-------------------------|-----------------------|--------------------|-------------------------------------|--------------------------|
| Watchlist Place Order            | Reports Funds M | ly Investments My Accou | unt Research Tools    | s Customer Service | i.                                  |                          |
| Order Status                     |                 |                         |                       |                    |                                     | 1                        |
| Stock Name Buy                   | /Sell Quant     | ity Price               | Disclosed<br>Quantity | Close Date         | Action                              | 4                        |
| GAIL:NSE:EQ (471 Bu              | IV 1            | 490                     |                       | 19/11/2014         |                                     |                          |
| Total Margin required            |                 |                         |                       |                    | Click on l<br>order bu<br>place ord | Place<br>tton to<br>der. |
| Place Order Reset Ca             | ancel           |                         |                       |                    | place or                            | dei                      |

| 🕫 kot     | <b>ak</b> <sup>®</sup> Securities |       |             |     |            |               |       |                                 | 0 L                                                                       | ogout<br>14 PM                                            | *                                           |
|-----------|-----------------------------------|-------|-------------|-----|------------|---------------|-------|---------------------------------|---------------------------------------------------------------------------|-----------------------------------------------------------|---------------------------------------------|
| Watchlist | Place Order Reports               | Funds | My Investme | nts | My Account | Research      | Tools | Custom                          | er Service                                                                |                                                           |                                             |
| Order     | Status                            |       |             |     |            |               |       |                                 |                                                                           |                                                           | 4                                           |
| Sr. No.   | Security Order Details            |       | Buy/Sell    | Qty | Price      | Disc. Qty/Lot | C     | lose Date                       | Order Type                                                                | Message                                                   |                                             |
| Confirm   | Back                              |       |             |     |            |               |       | An<br>will<br>ord<br>ord<br>"Co | order con<br>I show de<br>Ier. Please<br>Ier details<br>onfirm" b<br>Ier. | nfirmati<br>tails of<br>e reviev<br>s and cli<br>utton to | ion pa<br>your<br>v you<br>ick on<br>o plac |

| 🖉 kota                    | <b>ak</b> <sup>®</sup> Securities |            |           |                |            |          |          | Logout 17-11-2014 14:48 PM                                        |
|---------------------------|-----------------------------------|------------|-----------|----------------|------------|----------|----------|-------------------------------------------------------------------|
| Watchlist                 | Place Order                       | Reports    | Funds     | My Investments | My Account | Research | Tools    | Customer Service                                                  |
| Order                     | Status                            |            |           |                |            |          |          |                                                                   |
| GTC Order                 | r Confirmation for                |            |           |                |            |          |          |                                                                   |
| ABWS Orde                 | er Confirmation in S              | equence    |           |                |            |          |          |                                                                   |
| Sr. No.                   | Security Order I                  | )etails    |           | GTC Order Nu   | mber       | ABWS Or  | der Numb |                                                                   |
| 1.<br>To view the<br>BACK | status of order/s, pl             | ease check | GTC Order | Report         |            | -NA-     |          | GTC reference number w<br>show once order placed<br>successfully. |
| _                         | _                                 | _          | -         |                | _          | _        |          |                                                                   |